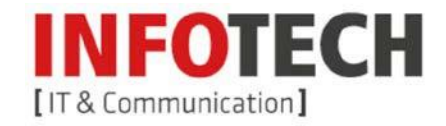

## Exchange Konto auf einem Android Gerät einrichten

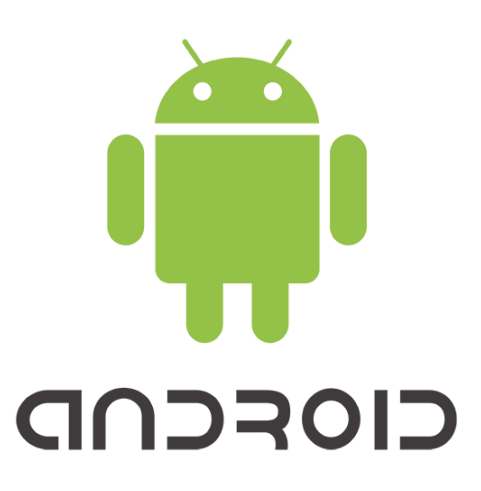

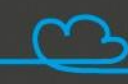

INFOTECH EDV-Systeme GmbH | Schärdinger Str. 35 | 4910 Ried i. I. | Austria | Telefon 07752 81711 | E-Mail office@infotech.at | www.infotech.at

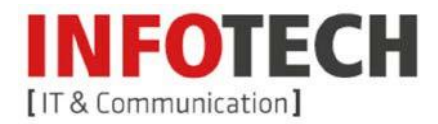

Sie können auf Ihrem Android Gerät mehrere verschiedene Mail Konten einrichten. In dieser Anleitung richten wir ein Exchange Konto anhand eines Samsung Galaxy A5 2017 mit der Android Version 6.0.1 ein.

1. Sie öffnen die "Einstellungen" und tippen auf "Cloud und Konten".

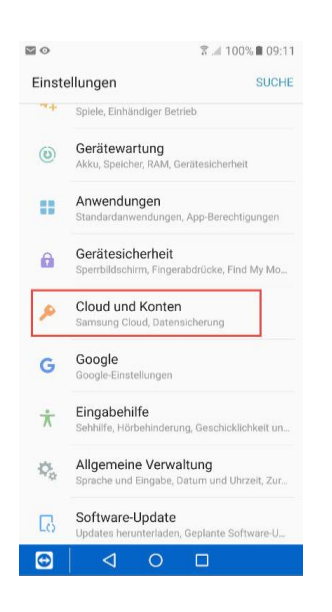

 Dann auf "Konten" und "Konto hinzufügen".

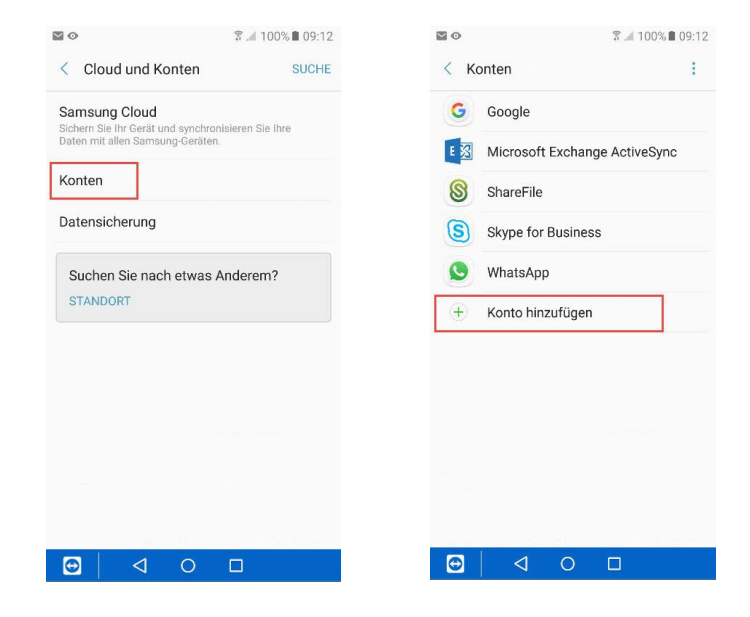

- 3. Hier wählen sie "Microsoft Exchange Active Sync" aus.
- Jetzt werden sie nach Ihrem Konto und Kennwort gefragt. Zum Schluss müssen sie Remote-Sicherheitsverwaltung mit OK bestätigen

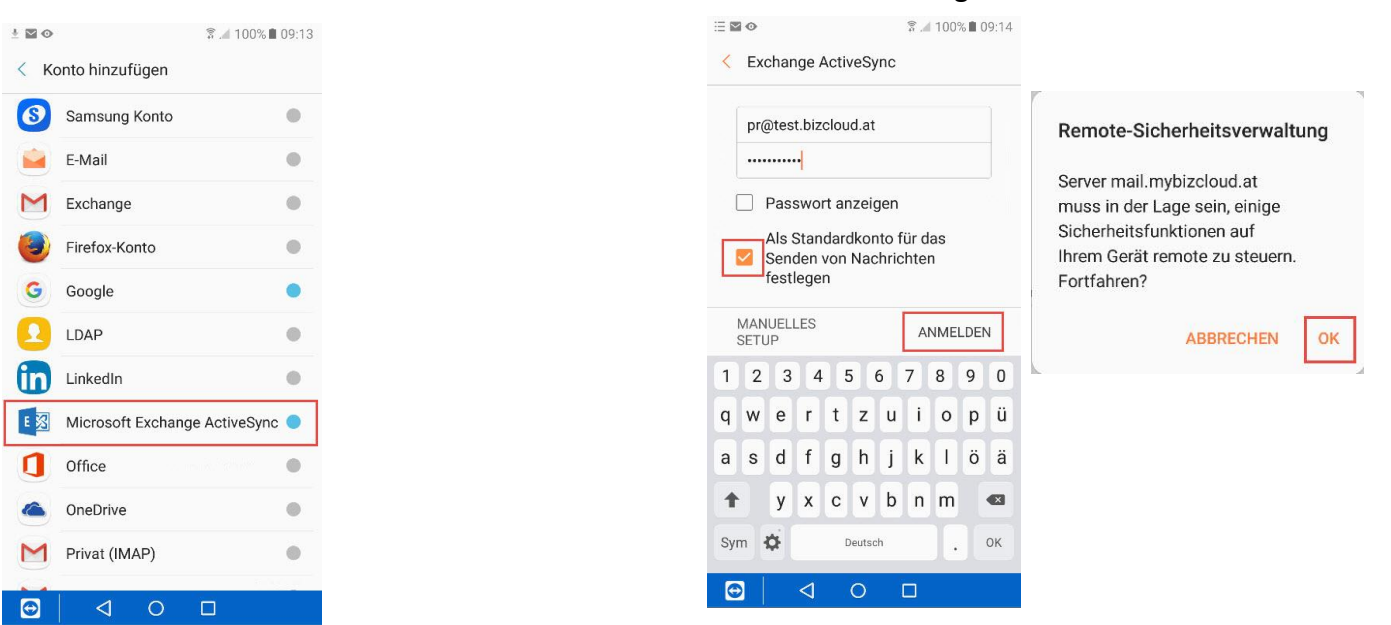

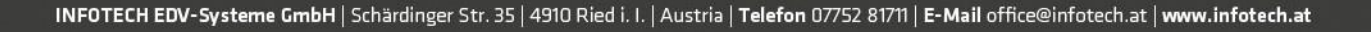